## **Creating Your WyoLearn Account**

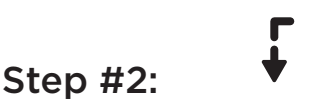

Click on one of the sub-categories to view the list of courses.

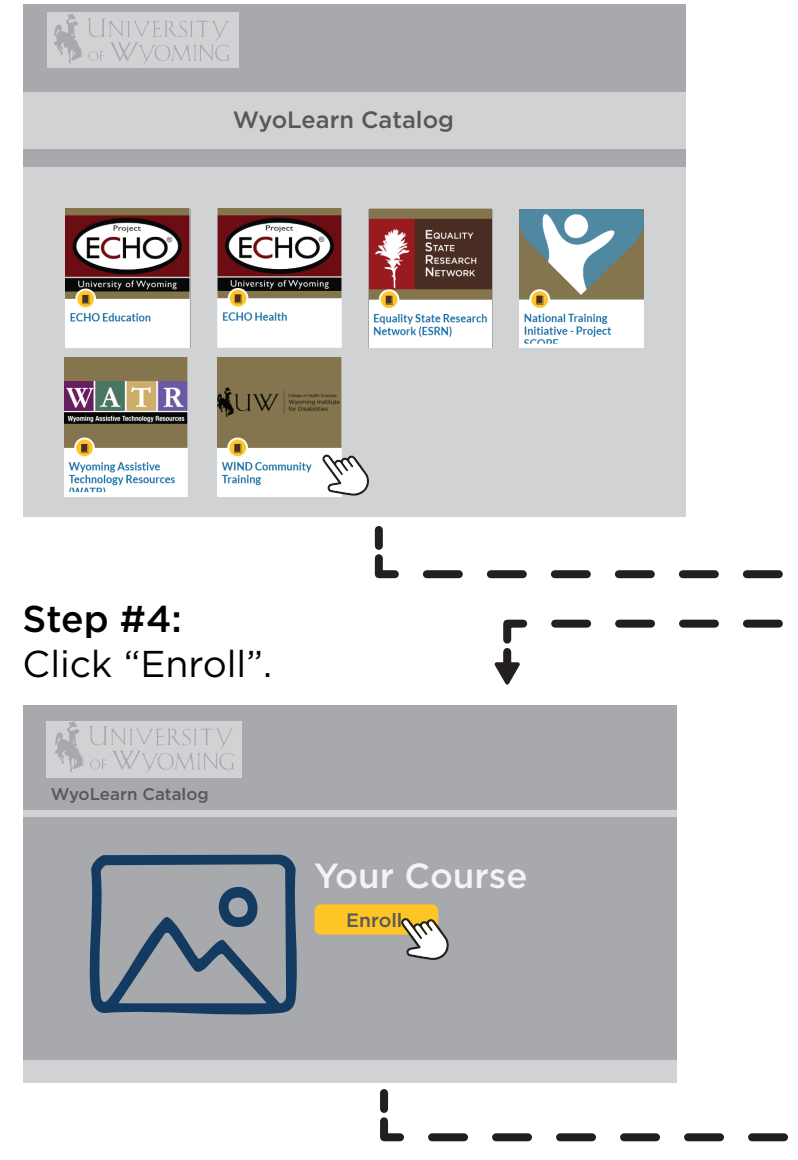

#### Step #5:

- a) If you do not have an account, fill out the required information. When finished, you will recieve an email, via the email your provided, asking to confirm your registration. Once you click "Confirm" you're ready to get started!
- **b) If you have an account**, click "Sign in to Enroll" and type in your information.

#### Step #1:

Find the Wyoming Institute for Disabilities (WIND) category card and click it.

|                  | of Wyoming                 |                                   |                                                                                              |             |         |           |
|------------------|----------------------------|-----------------------------------|----------------------------------------------------------------------------------------------|-------------|---------|-----------|
|                  |                            |                                   | WyoLea                                                                                       | rn Catalog  |         |           |
|                  |                            |                                   | Wyoming Institute for<br>Disabilities (WIND)<br>Wyoming Institute for<br>Disabilities (WIND) |             |         | Ŷ         |
| <b>Ste</b><br>Se | e <b>p #3</b> :<br>lect ye | :<br>our (                        | course                                                                                       |             |         |           |
|                  | OF W                       | iversi7<br>Vyomit                 |                                                                                              |             |         |           |
|                  |                            |                                   | WyoLea                                                                                       | irn Catalog |         |           |
|                  | Your C                     | ourse                             |                                                                                              |             |         | <u>مک</u> |
| <b>→</b>         |                            | b)<br>Dorr<br>First Na<br>Last Na | Your<br>Sign in<br>h't have an action<br>ime                                                 | Course      | ) here! |           |
|                  | a)                         | Email                             |                                                                                              |             |         |           |

## **Access Your Student Dashboard**

### First, login to WyoLearn

If your screen looks like Option A below, you can login by clicking the Login button on the top right of your screen and then enter your information.

### **Option A**

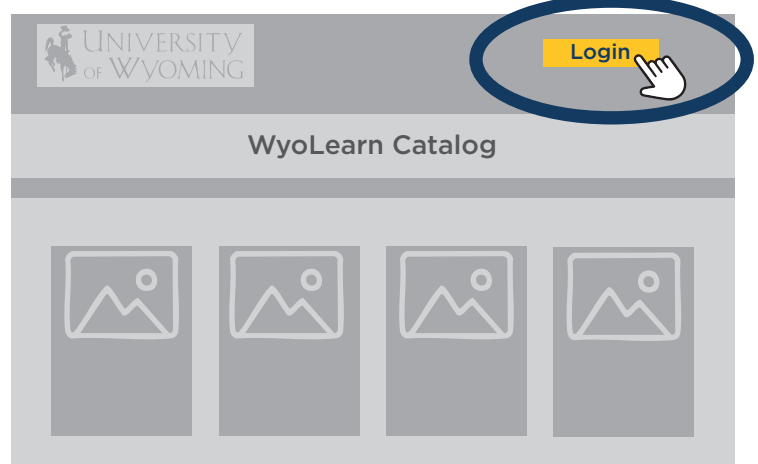

#### Otherwise, your screen will look like Option B below, and you can enter your information to login.

## **Option B**

| WyoLearn | If you are a UW faculty,<br>staff, or student, this may<br>not be the same login as<br>for other UW accounts |  |
|----------|----------------------------------------------------------------------------------------------------|--|
| Email    |                                                                                                    |  |
| Password |                                                                                                    |  |
|          |                                                                                                    |  |

There are two ways to view your enrolled courses, depending on what your screen looks like.

### Screen 1

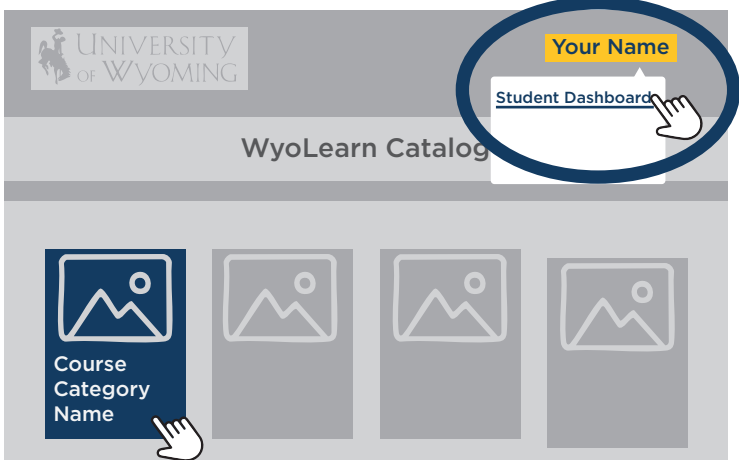

If your screen looks like Screen 1, click on your name in the top right corner and select student dashboard. From there, you'll see all the courses you're enrolled in and can select the course you would like to resume.

#### Screen 2

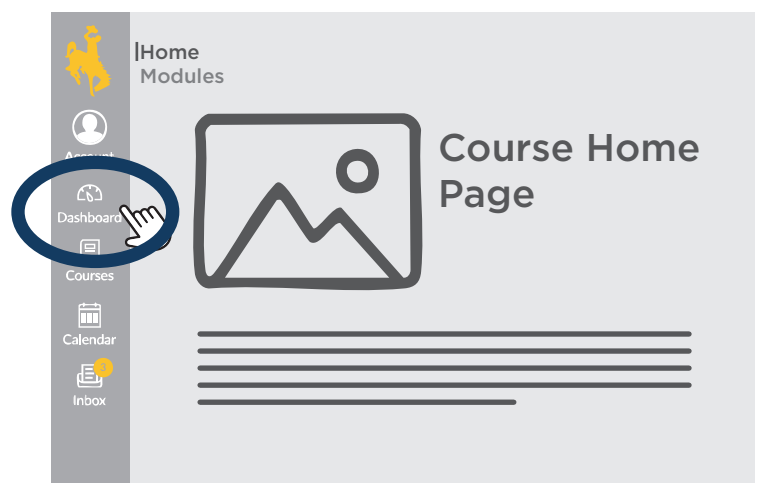

If your screen looks like Screen 2, you can select the Dashboard button on the side panel and that will direct you to the courses that you are enrolled in. From there you can select the course that you'd like to resume.

## **Getting Back to Your Course**

To get back onto WyoLearn and find your course again, you can log in to WyoLearn through WyoLearn Catalog homepage, or the Login Page. **WyoLearn Catalog: wyolearn.uwyo.edu WyoLearn Login Page: uwyo3.instructure.com/login/canvas** 

# **Option A:** Log in through the WyoLearn Catalog.

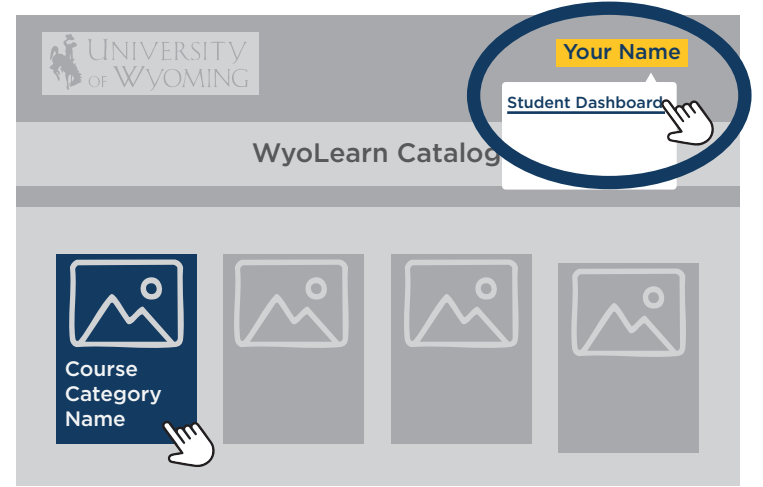

To see your courses when logging in through the WyoLearn catalog hompage, click on your name in the top right corner and select Student Dashboard.

| WyoLearn Catalog          | Your Name |
|---------------------------|-----------|
| Student Dashboard         |           |
| Course Name Begin Course  |           |
| Course Name Resume Course |           |

You'll see a list of all the courses you are enrolled in. Click on the course you want to learn. If you have started to take a course, the button will say "Resume Course", otherwise, it will say "Begin Course." **Option B:** Log in through the WyoLearn login page.

| WyoLearn | If you are a UW faculty,<br>staff, or student, this may<br>not be the same login as<br>for other UW accounts |
|----------|----------------------------------------------------------------------------------------------------|
| Email    | _                                                                                                    |
| Password | Log In                                                                                                    |

To see your courses when logging in through the WyoLearn login page, enter your information and click Log In.

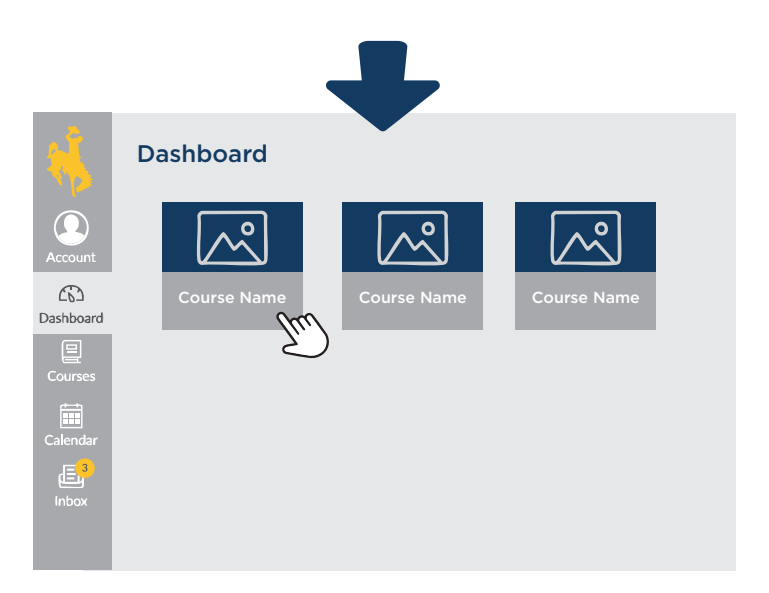

You'll see a list of all the courses you are enrolled in. Click on the card that has the course you would like to take. You will be redirected to the course home page.